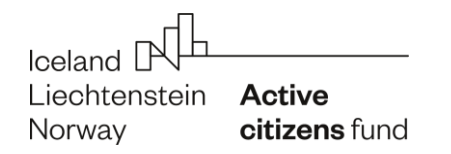

Aktywni Obywatele | Fundusz Regionalny

### JAK WZIĄĆ UDZIAŁ W SPOTKANIU NA PLATFORMIE ZOOM?

**BOGNA MROZOWSKA / FRSI** 

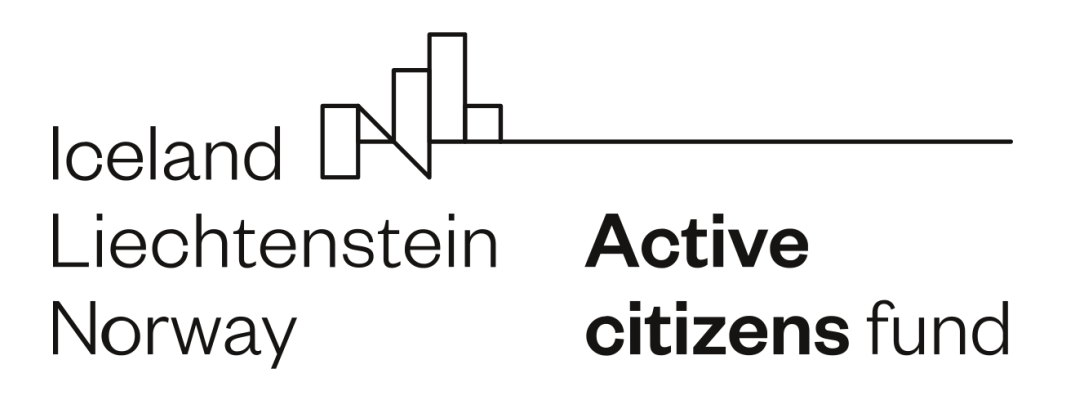

Program Aktywni Obywatele – Fundusz Regionalny jest finansowany przez Islandię, Liechtenstein i Norwegię w ramach Funduszy EOG.

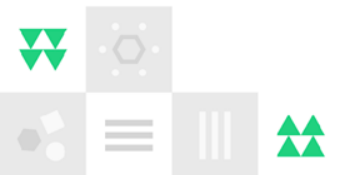

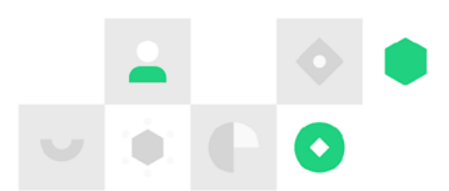

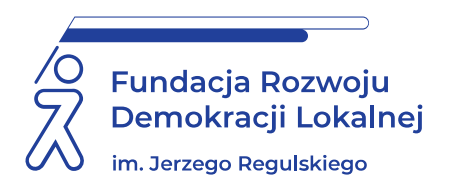

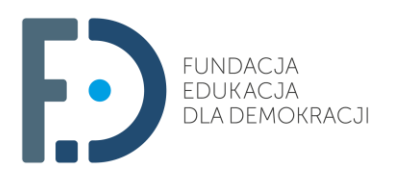

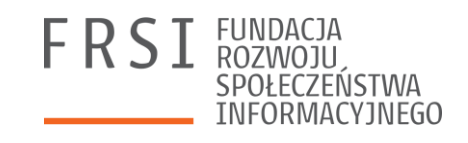

#### Konsorcjum realizujące Program

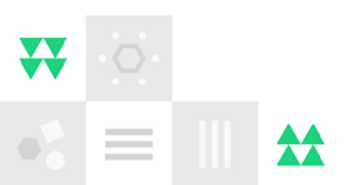

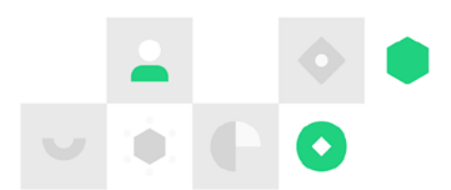

Aktywni Obywatele Regionalny

# Część 1

Jak dołączyć do spotkania na platformie Zoom? Pobierz aktualną wersję aplikacji Zoom na komputer – umożliwia ona korzystanie z wszystkich potrzebnych funkcji:

https://zoom.us/download

#### Kliknij "Download" ("Pobierz") pod "Zoom Client for Meetings":

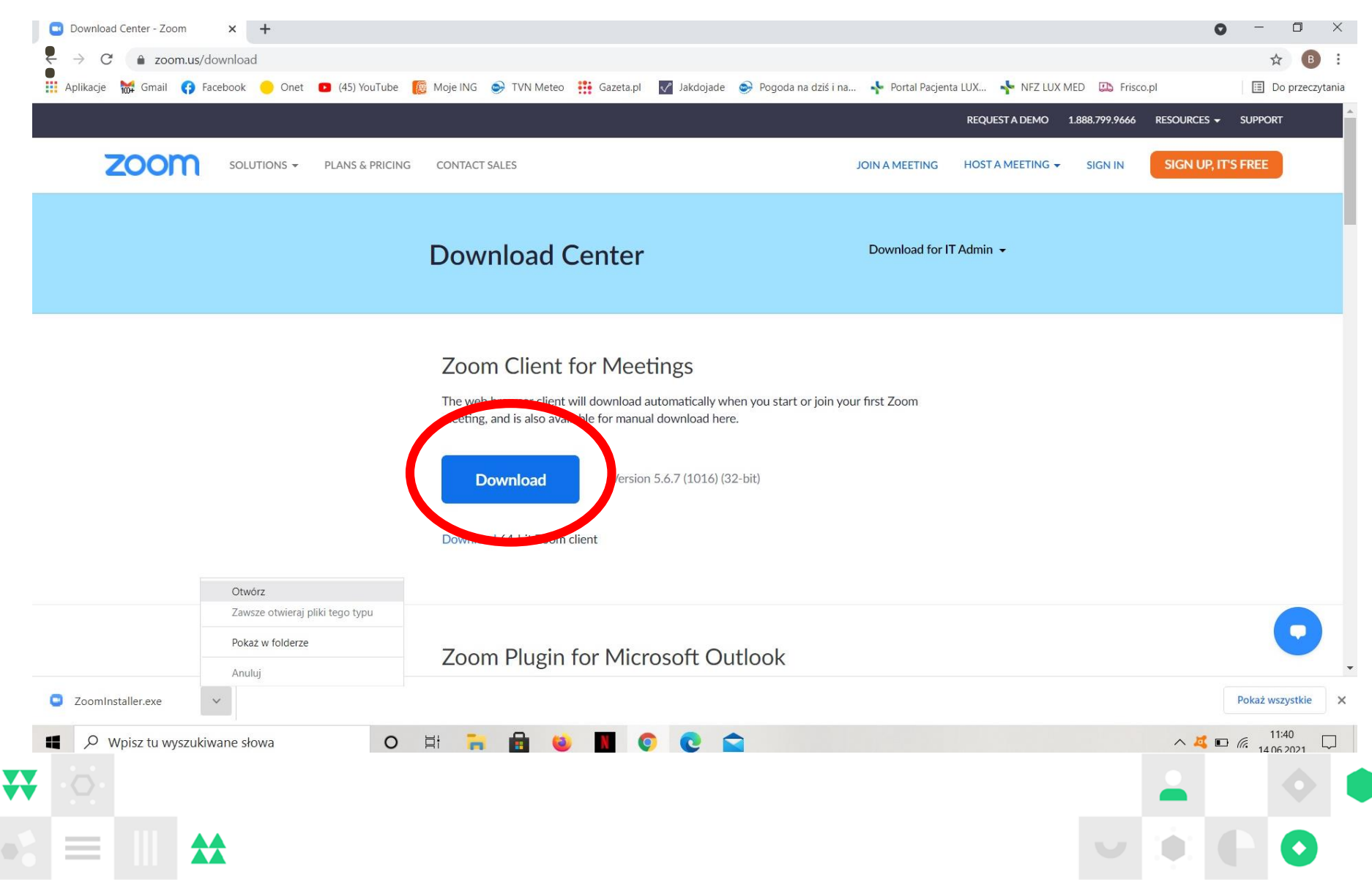

# Otwórz plik ZoomInstaller.exe – powinien się pojawić na dolnym pasku i w folderze

#### Zoom Client for Meetings

The web browser client will download automatically when you start or meeting, and is also available for manual download here.

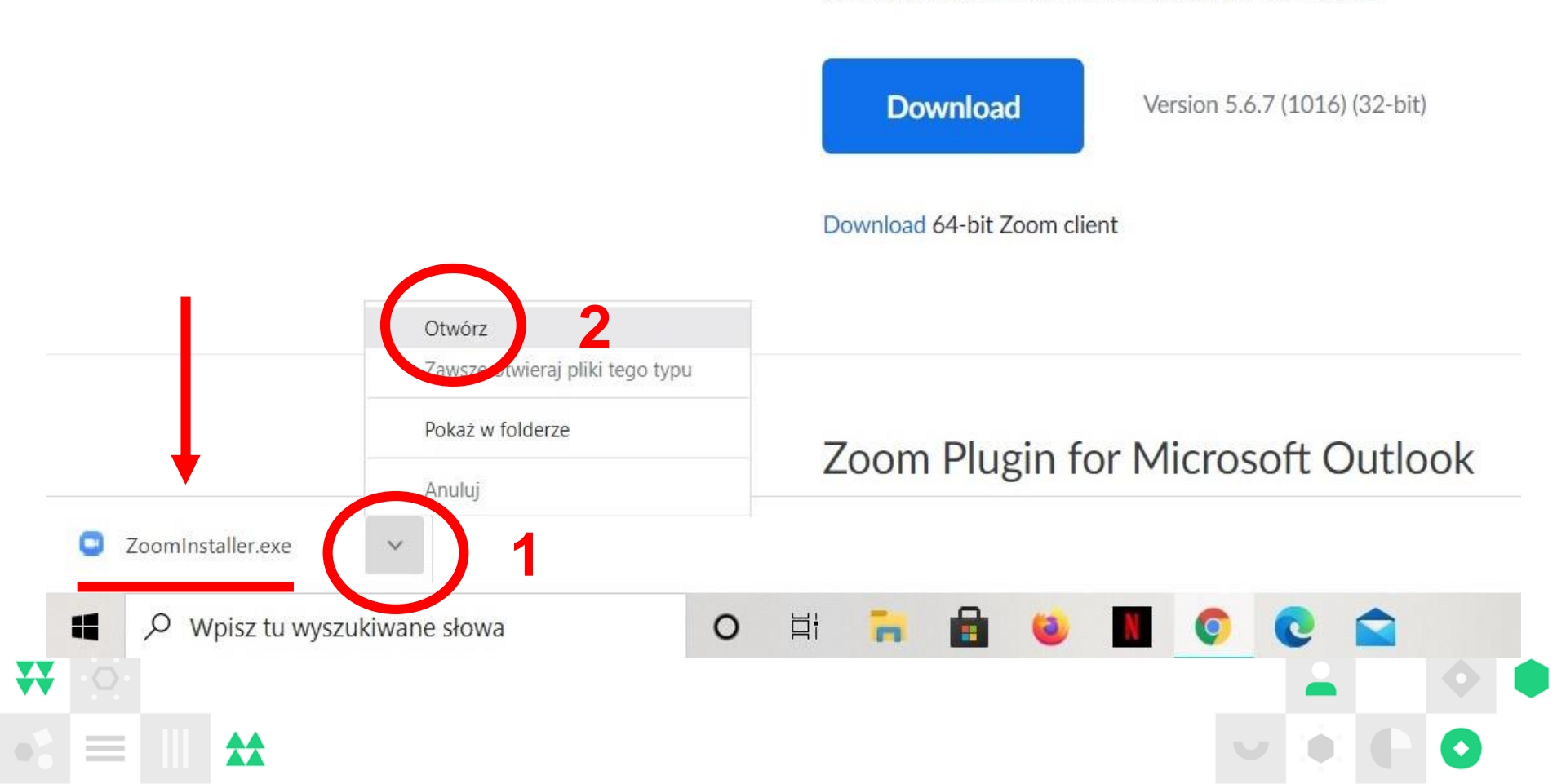

### Kliknij "Uruchom":

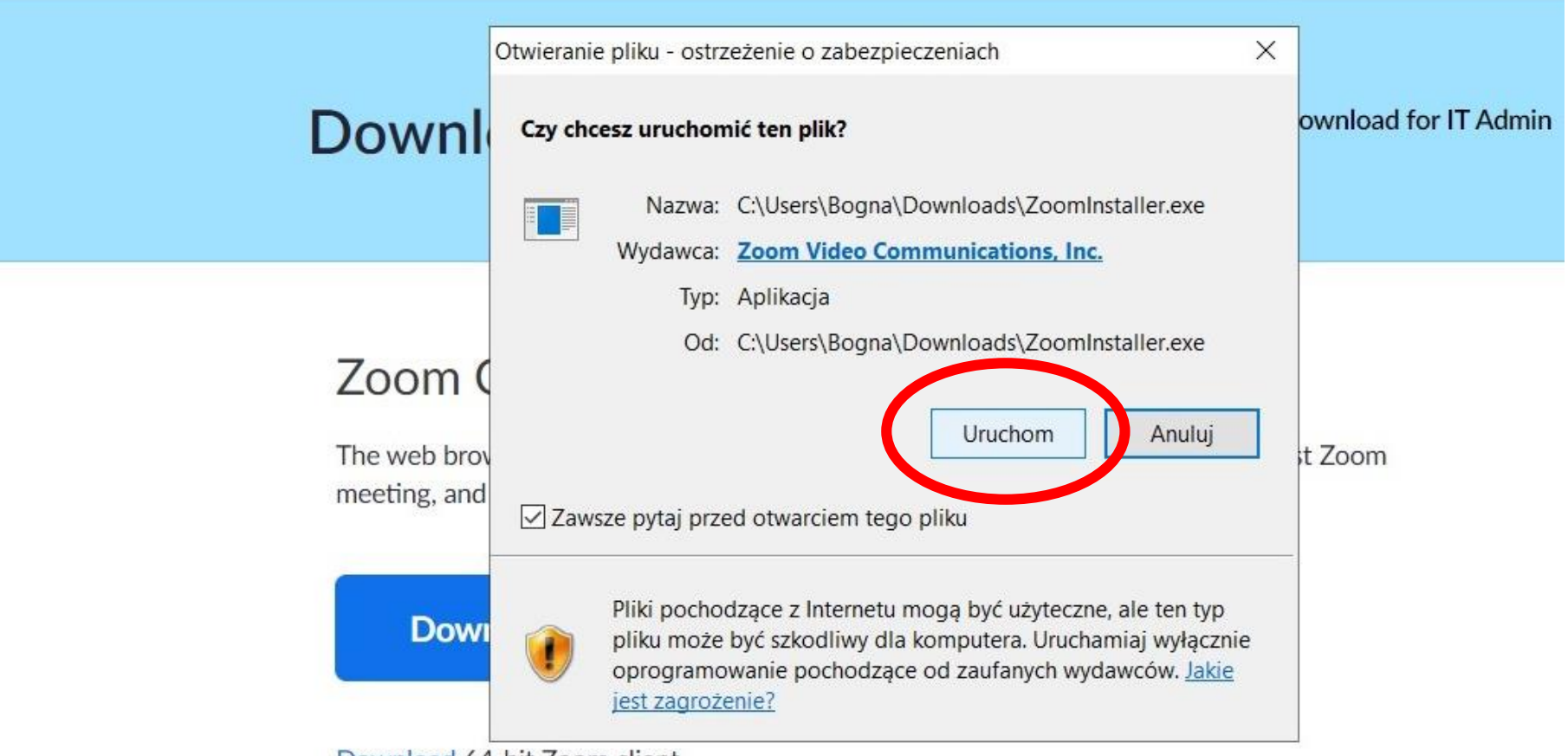

Download 64-bit Zoom client

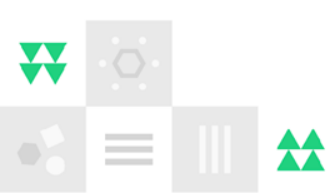

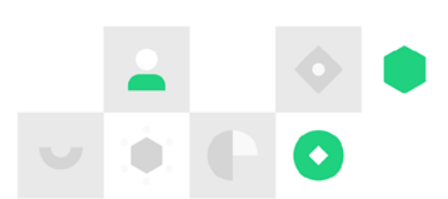

#### Kliknij "Join a Meeting" ("Dołącz do spotkania"):

SOLUTIONS -PLANS & PRICING CONTACT SALES JOIN A MEETING HOST A MEETING -Zoom Cloud Meetings \_ X Admin 🗸 zoom Join a Meeting Version: 5.6.7 (1016) Download of bit Loom client

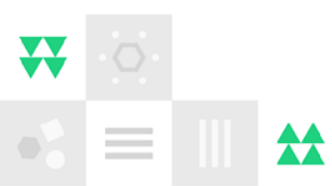

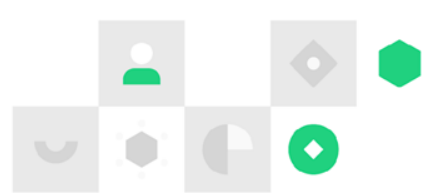

- 1. Wklej link do spotkania w polu "Enter meeting ID or personal link name".
- 2. Wpisz swoje imię i nazwę organizacji w polu "Enter your name".

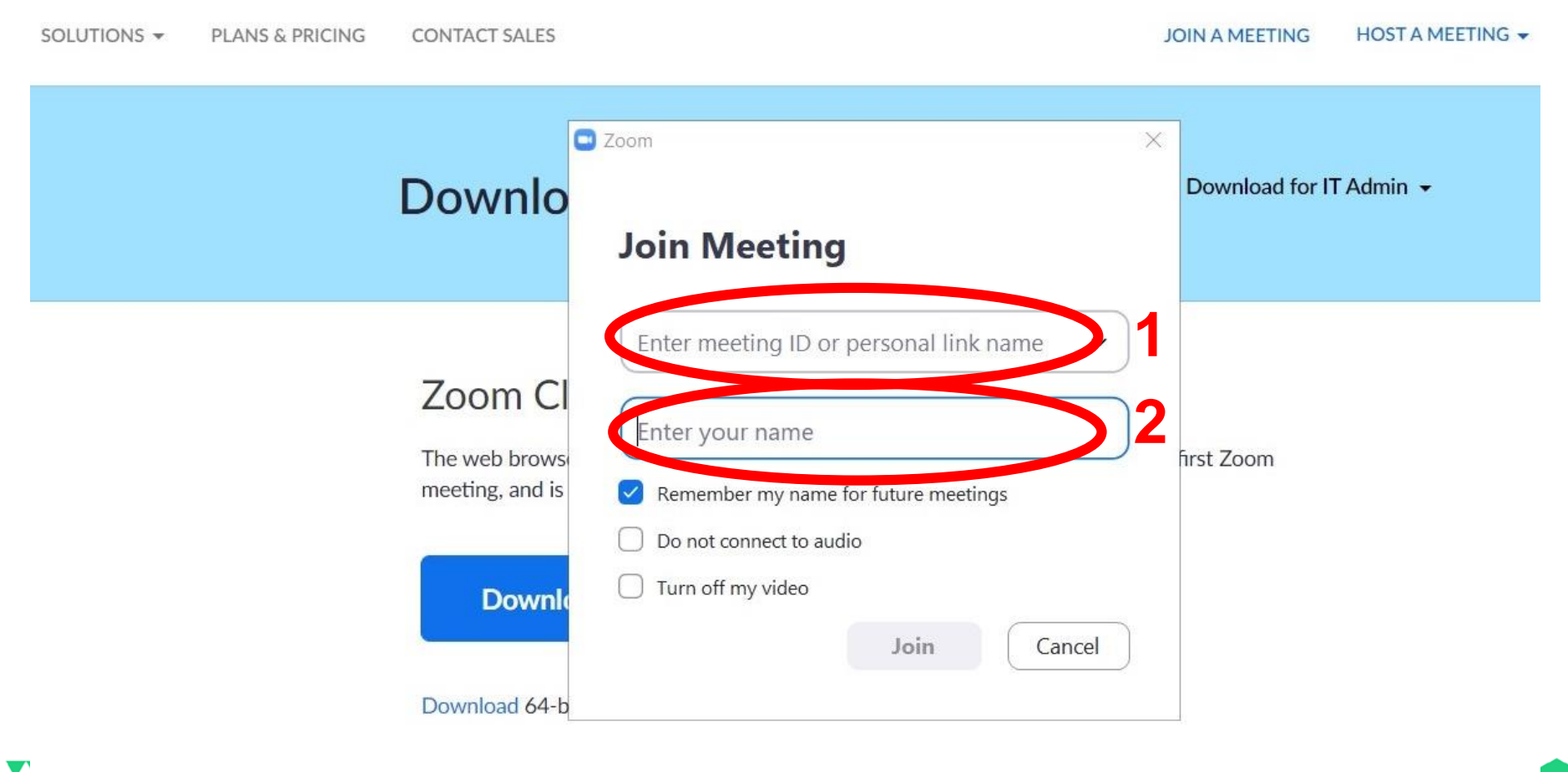

- 1. Link w polu nr 1 zmieni się w ciąg cyfr.
- 2. Dzięki Twojemu imieniu i nazwie organizacji będziemy wiedzieli, kogo wpuszczamy na spotkanie. Pod taką nazwą będziesz się też wyświetlać innym osobom uczestniczącym.

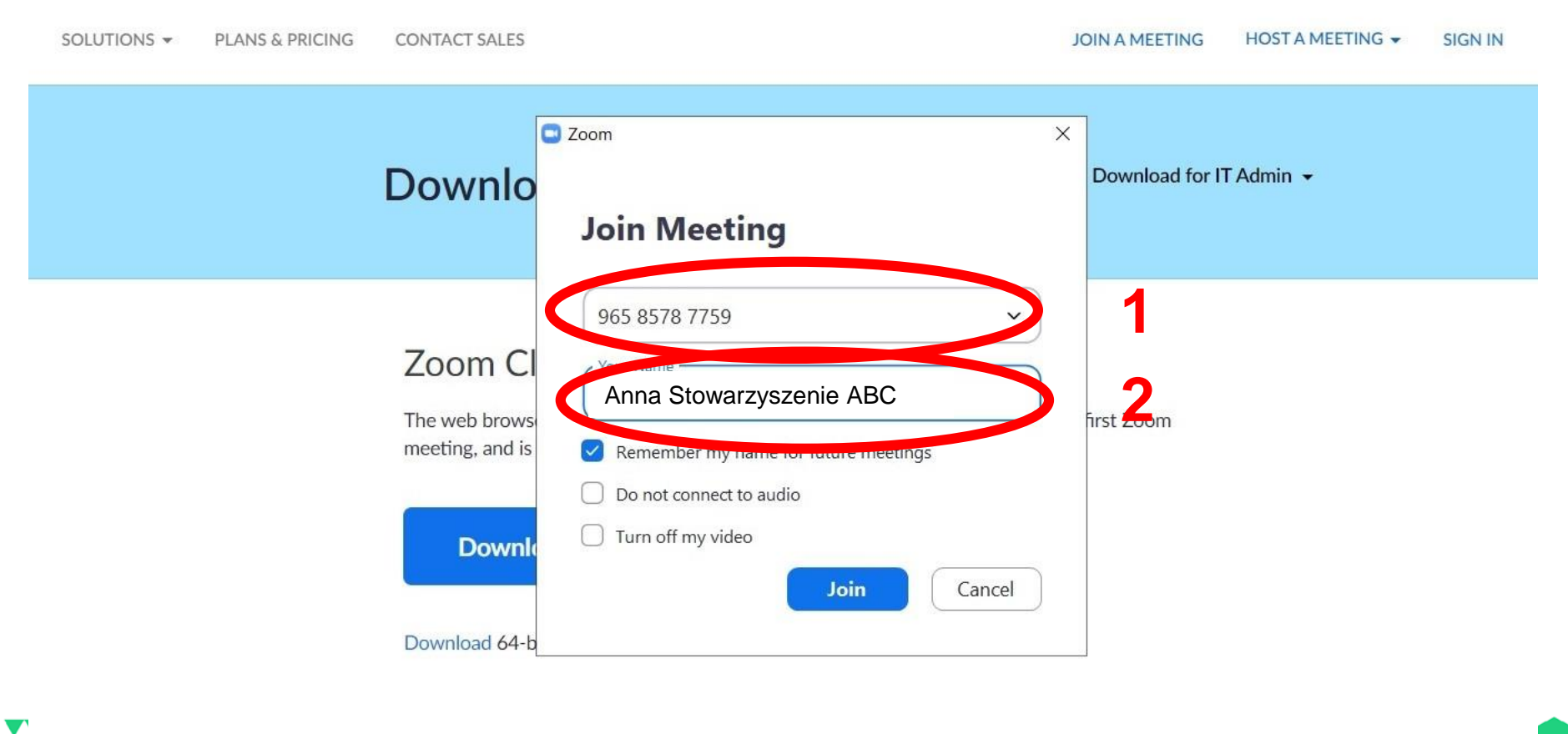

#### Gdy wszystko już wpiszesz, kliknij "Join" ("Dołącz"):

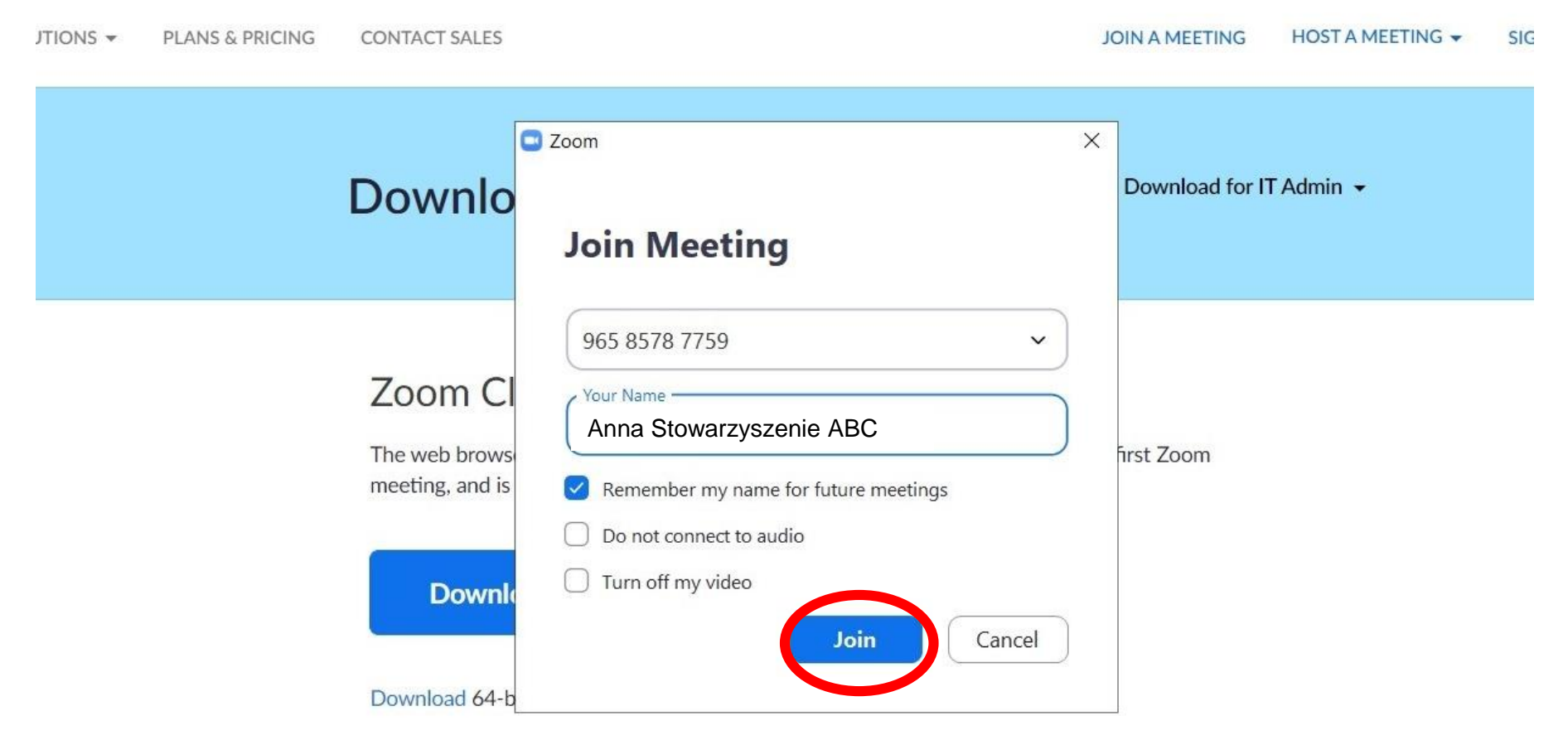

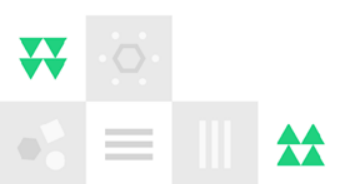

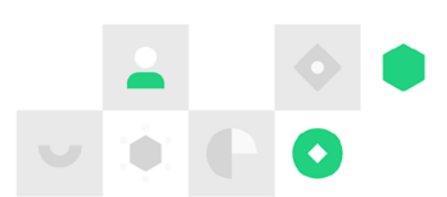

# 1. Wpisz hasło do spotkania w polu "Enter meeting passcode".

## 2. A następnie "Join Meeting" ("Dołącz do spotkania").

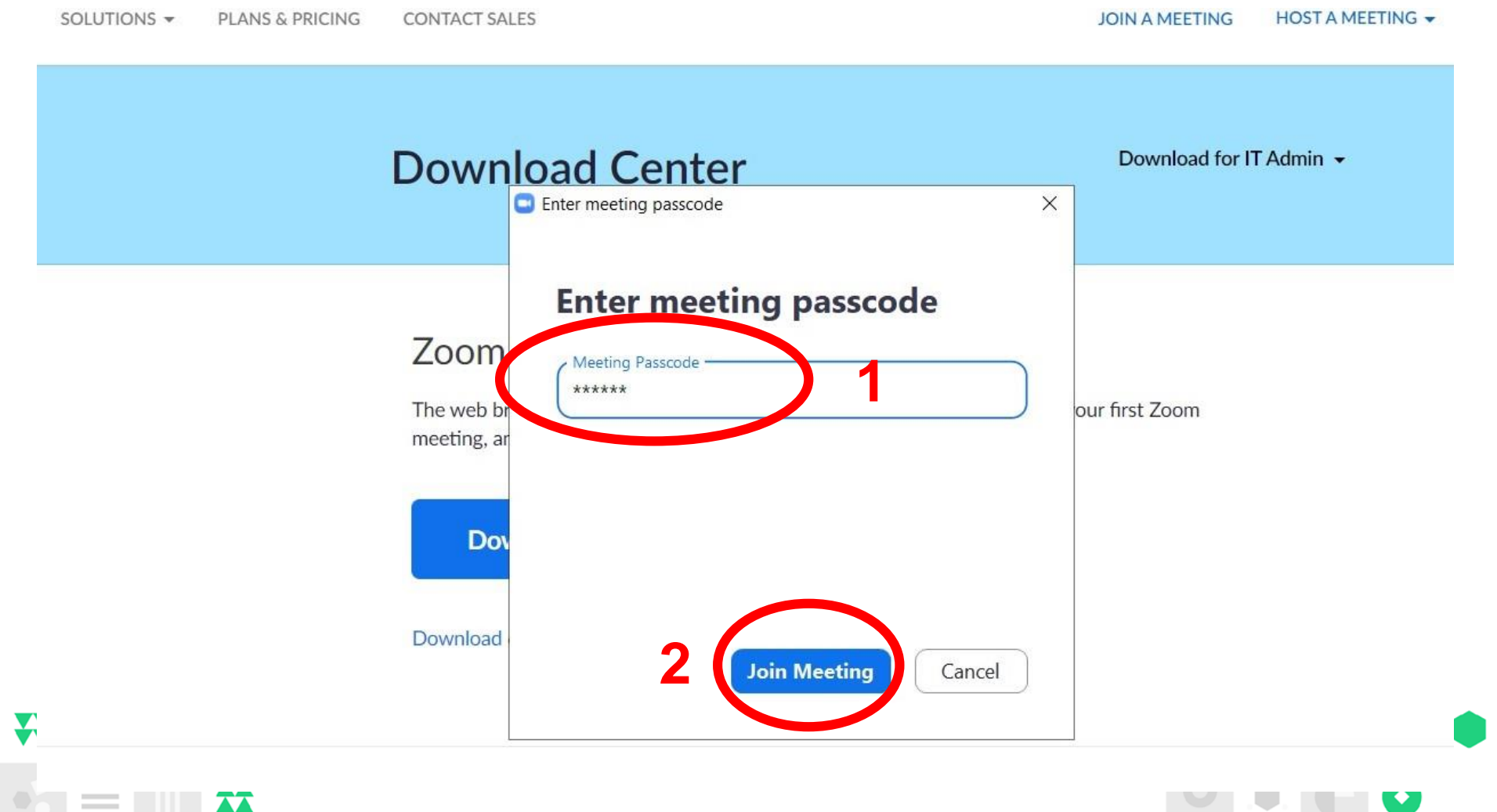

#### Kliknik "Join with Computer Audio" ("Dołącz z dźwiękiem z komputera") – wtedy będziemy się słyszeć ©

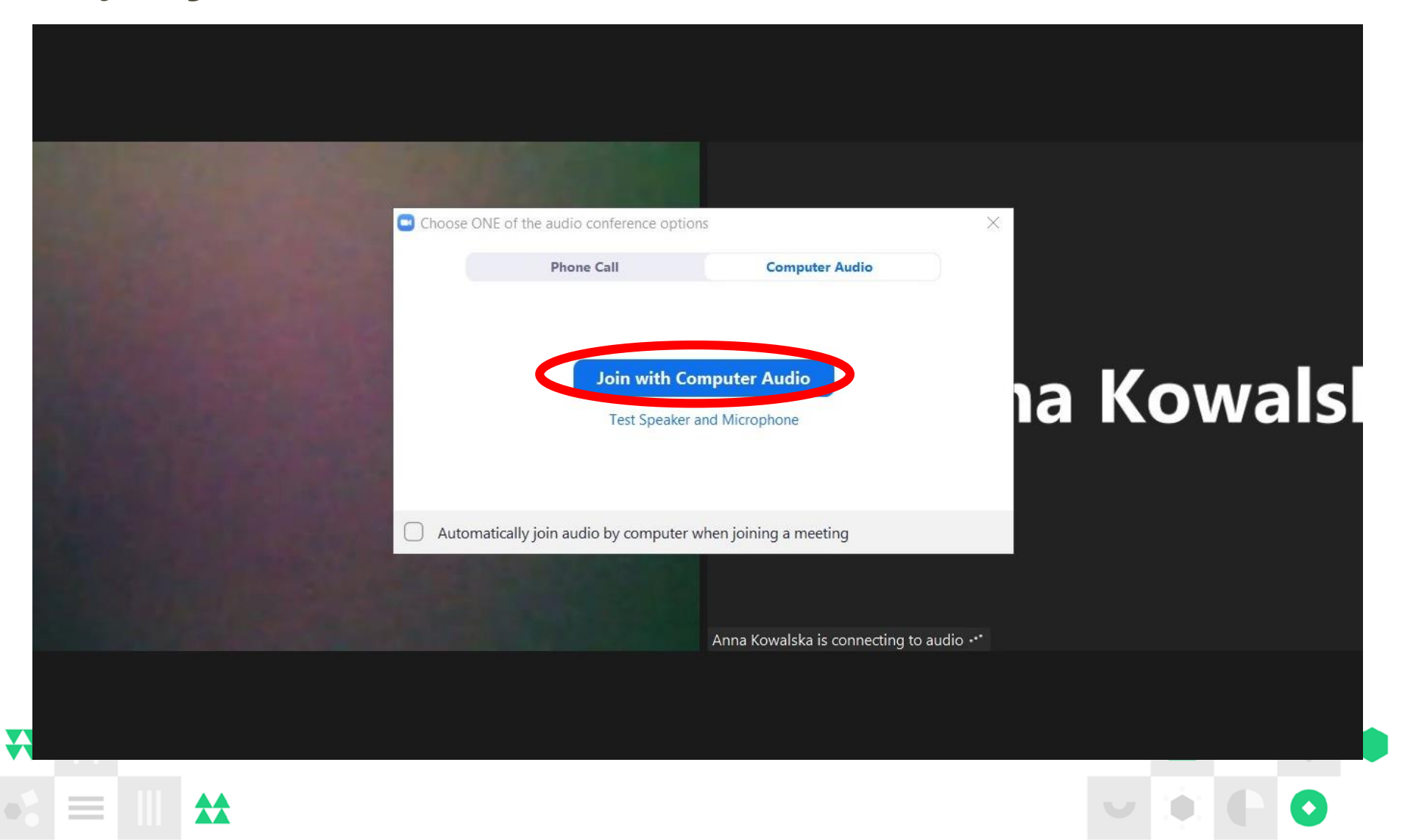

#### Jeśli nadal nie słyszysz, sprawdź:

- 1. czy słuchawki są właściwie podłączone,
- czy funkcja "wyciszenie" (ang. mute) w słuchawkach lub w komputerze jest wyłączona.

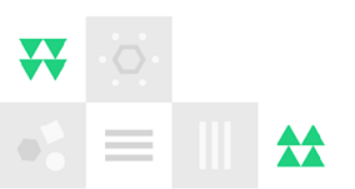

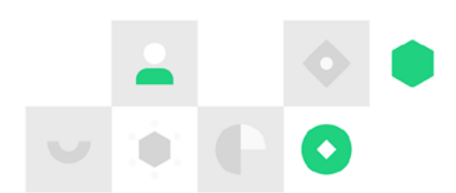

### Głośność w komputerze

- Kliknij ikonę głośnika na pasku w prawym dolnym rogu ekranu.
- Jeśli przy ikonie głośnika jest czerwony znaczek, kliknij w nią.
- Przesuń suwak w prawo i wyreguluj natężenie dźwięku.

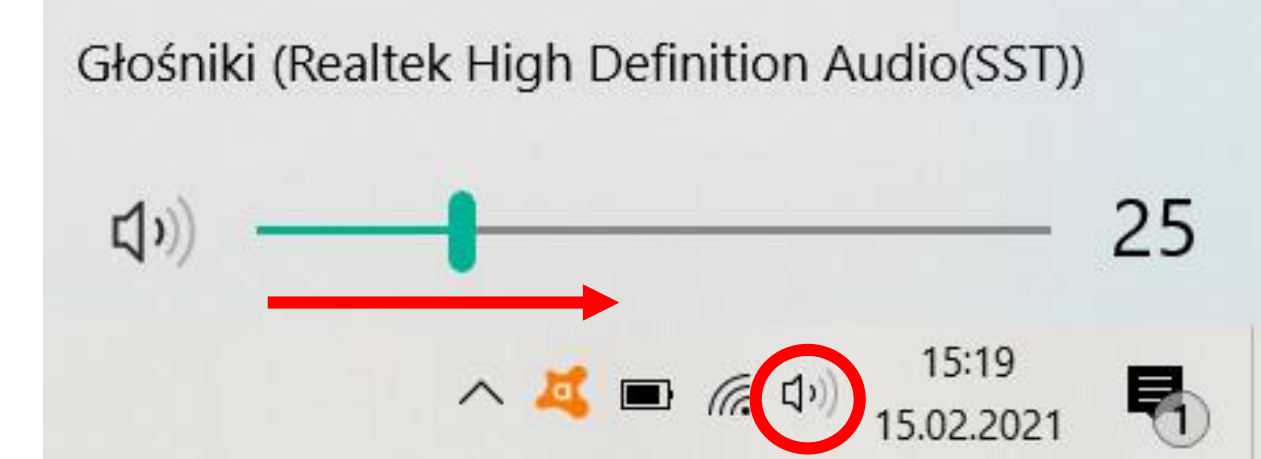

Aktywni Obywatele Regionalny

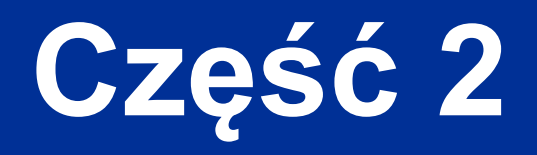

Jak aktywnie uczestniczyć w spotkaniu na platformie Zoom?

### Mikrofon i kamera:

- Włączaj swój mikrofon (Unmute) tylko wtedy, gdy chcesz coś powiedzieć – dzięki temu unikniemy chaosu i niepotrzebnych "dźwięków tła".
- Zachęcamy do włączenia kamery (Start Video) przynajmniej na samym początku. Dzięki temu będziemy mieć poczucie, że jesteśmy razem, "tu i teraz".

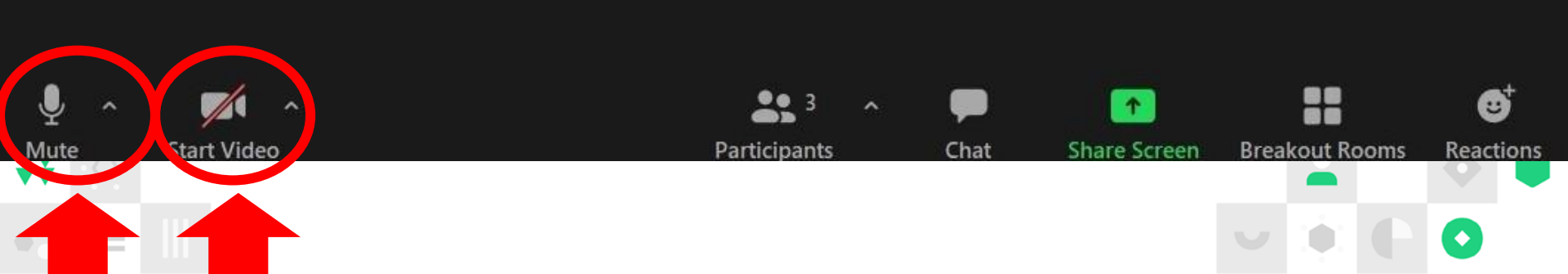

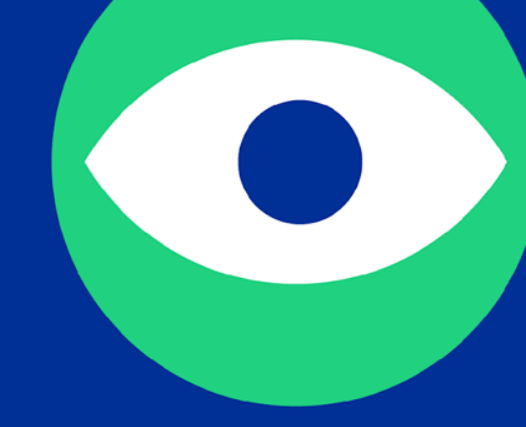

### Uwaga!

Podczas prezentacji Wasze mikrofony mogą zostać wyłączone przez hostkę.

### Czatu możesz używać do:

- 1. komentowania na bieżąco,
- dzielenia się z innymi osobami swoimi opiniami,
- zgłaszania kłopotów technicznych,
- 4. zadawania pytań.

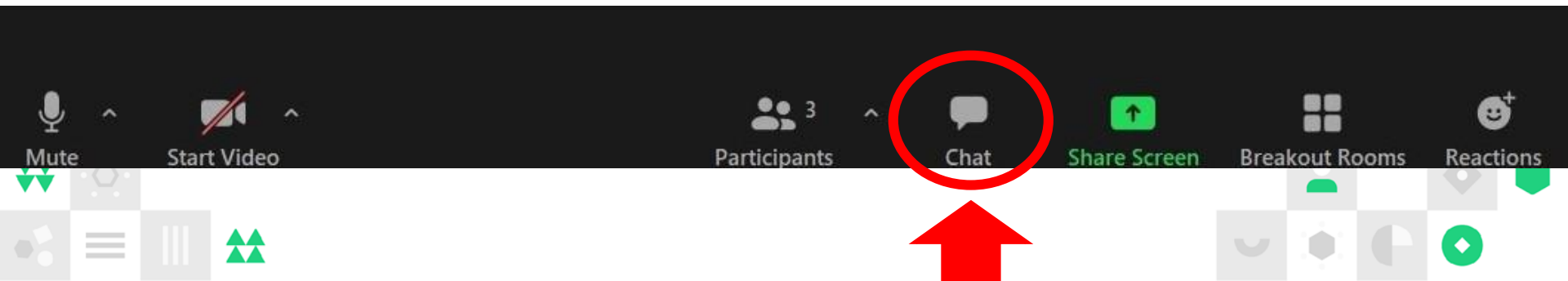

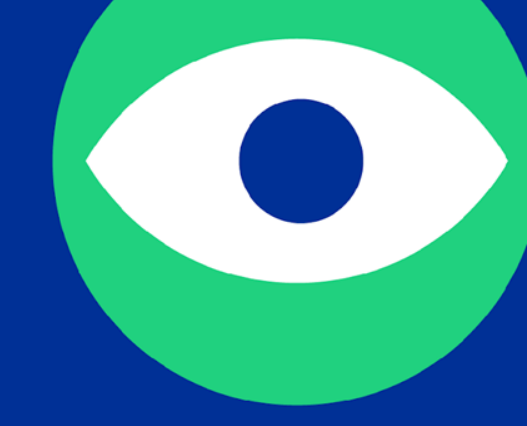

#### Kliknij dwukrotnie w prezentację, aby czat pojawił się po prawej stronie.

### Moderacja czatu

Czat jest moderowany zgodnie z "Regulaminem spotkań online" (pkt IV 7-11): http://bit.ly/AOFR\_regulamin\_spotkan\_online

Na czacie zabronione są treści: niezgodne z obowiązującym prawem, naruszające dobre obyczaje oraz dobra osobiste osób trzecich, w szczególności wpisy wulgarne, homofobiczne, wykorzystujące język nienawiści.

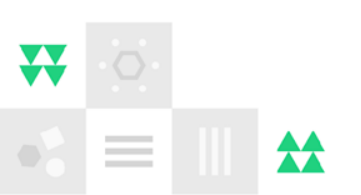

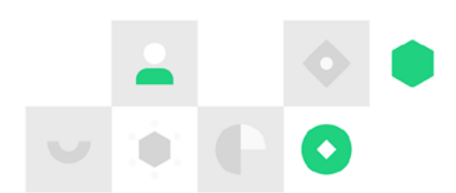

### Reakcje / emotikony

Możesz za ich pomocą wysyłać serduszka, bić brawo i wyrażać swoje emocje na różne sposoby ©

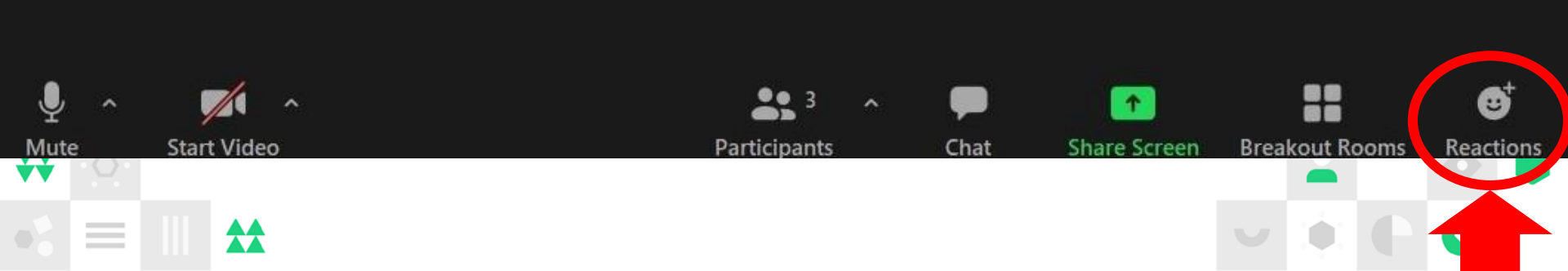

# Ustawienia widoku podczas wystąpień bez prezentacji

Masz do wyboru dwa układy:

- "Speaker View" / "Widok osoby mówiącej" (wyeksponowane okienko z osobą mówiącą);
- "Gallery View" / "Widok galerii" (widoczne okienka wszystkich osób uczestniczących w spotkaniu czy warsztacie).

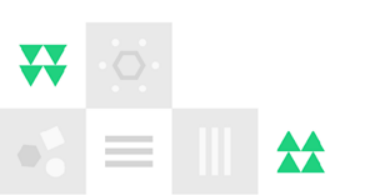

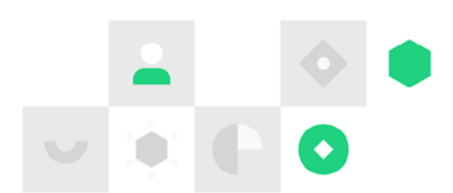

#### "Speaker View" / "Widok osoby mówiącej"

W lewym górnym rogu kliknij "View", a następnie wybierz "Speaker View".

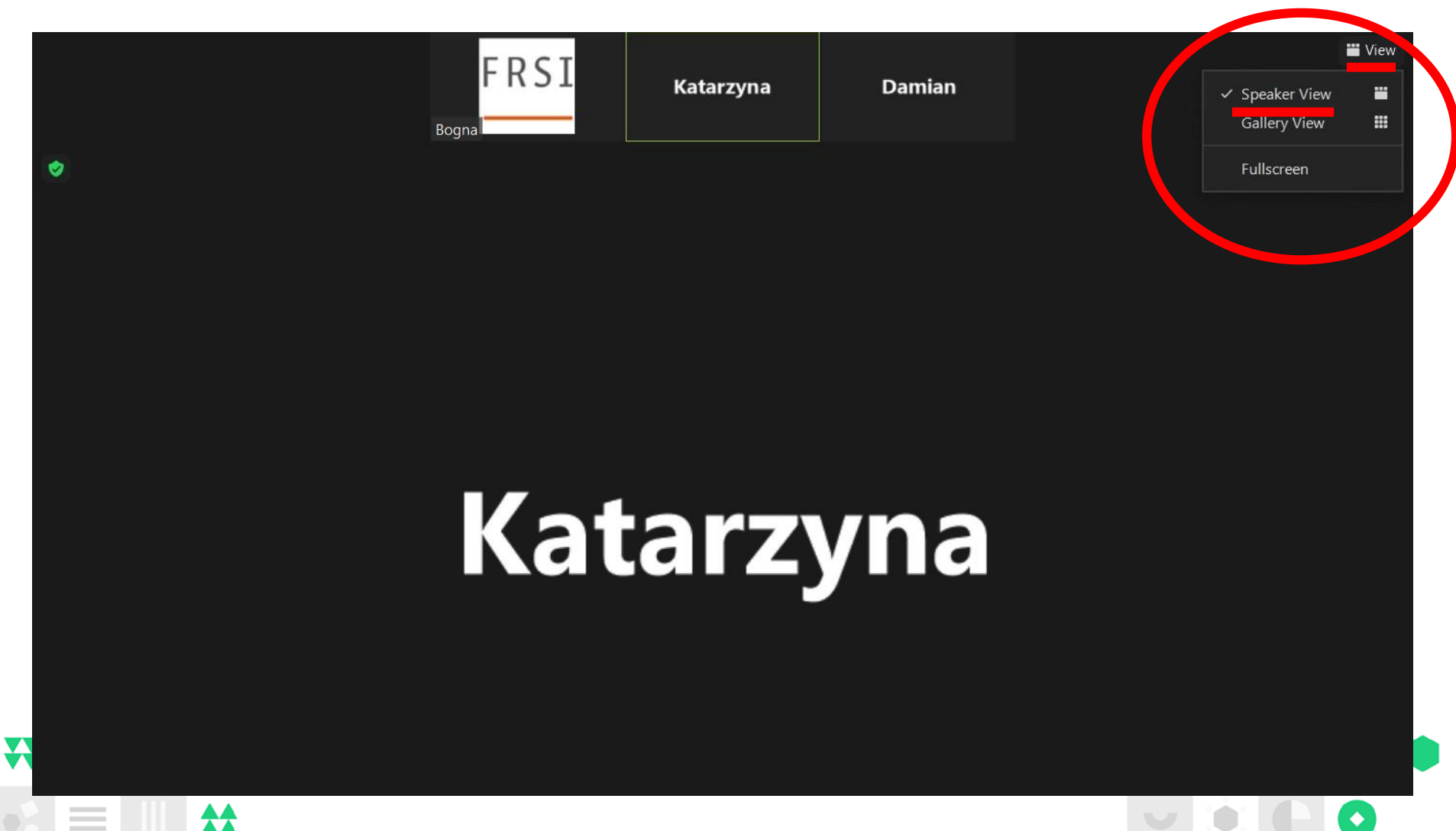

#### "Gallery View" / "Widok galerii"

W lewym górnym rogu kliknij "View", a następnie wybierz "Gallery View".

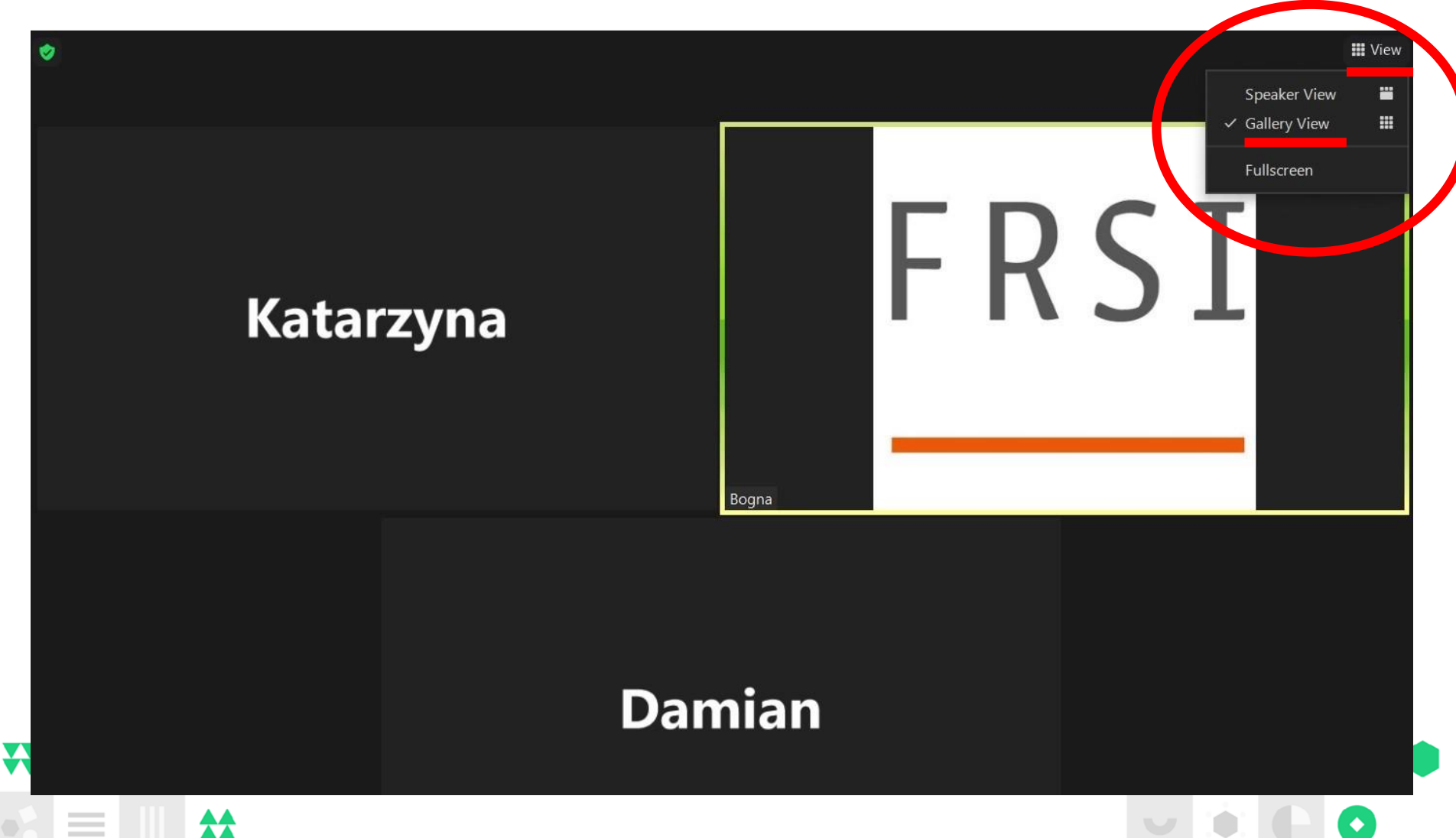

# Jak przypiąć widok tłumaczki PJM, by była stale widoczna?

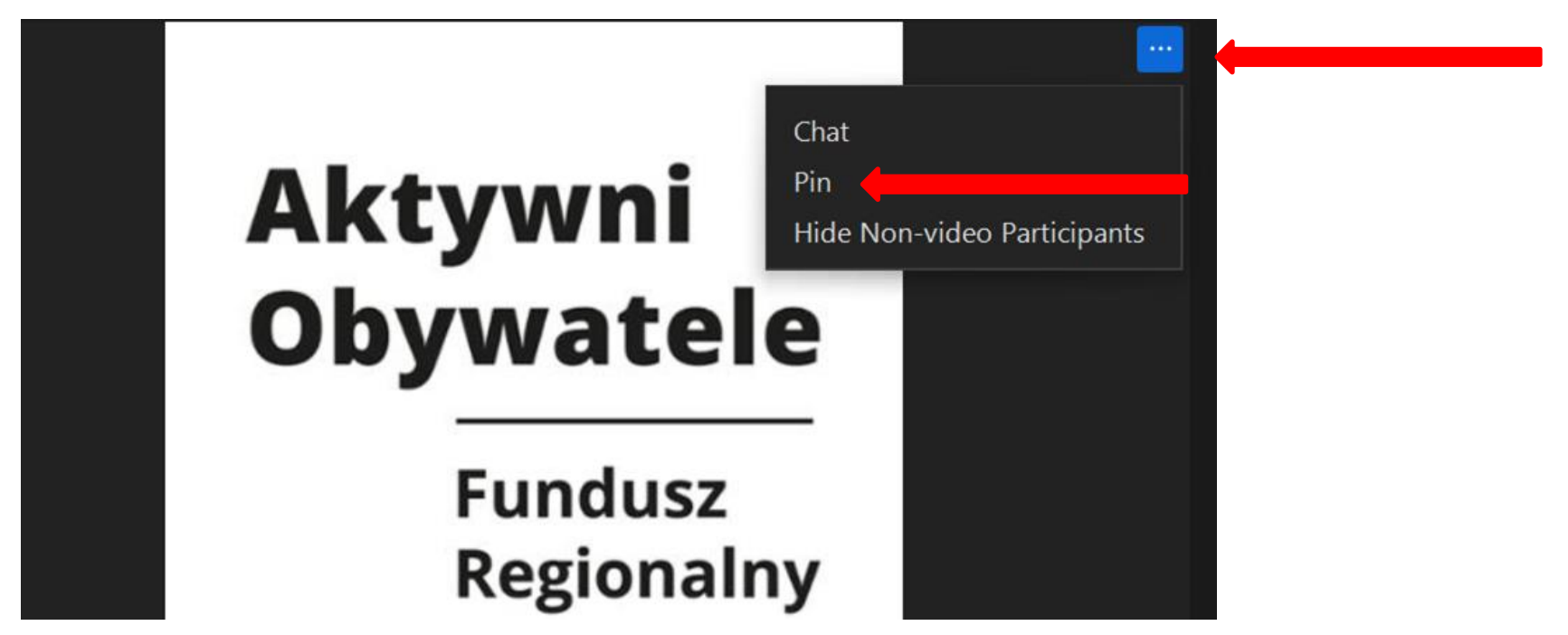

W widoku tłumaczki PJM, w prawym górnym rogu okna Zoom, klikasz "View". Z rozwiniętej listy wybierasz opcję "Pin".

₩

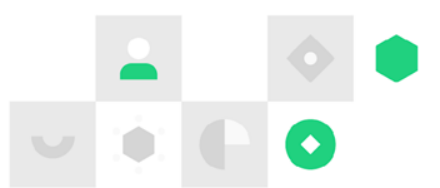